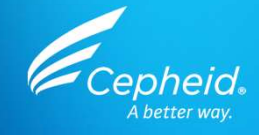

#### GeneXpert<sup>®</sup> System with Touchscreen Maintenance Training

Speaker's Name Date

For Use with GeneXpert<sup>®</sup> Systems with Touchscreen

302-8141 Rev. A February 2022

CE-IVD. In Vitro Diagnostic Medical Device. May not be available in all countries. Not available in the United States.

oheid.

6----

## **Training Agenda**

| 1 | Maintenance Schedule                                                            |
|---|---------------------------------------------------------------------------------|
| 2 | Required Materials and Good Laboratory Practice                                 |
| 3 | Maintenance Tasks: Daily, Weekly, Monthly,<br>Quarterly, As Necessary, Annually |
| 4 | Resources Documentation: Maintenance Log<br>& Operator Manual                   |
| 5 | Technical Assistance                                                            |

CE-IVD. In Vitro Diagnostic Medical Device. May not be available in all countries. Not available in the United States.

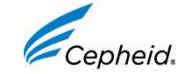

## **Training Objectives**

#### At the end of the training, users will be able to:

- Properly handle the GeneXpert<sup>®</sup> system maintenance procedures
- Follow proper laboratory safety precautions
- Replace filters and use optics cleaning kit
- · Follow daily, weekly, quarterly, and as required maintenance
- Track the daily, weekly, quarterly, annually maintenance traceability
- Find all the details of maintenance procedures in the Operator Manual
- Contact technical support for assistance

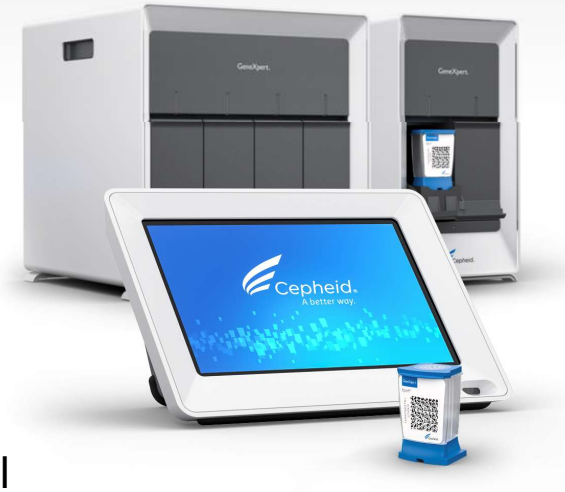

CE-IVD. In Vitro Diagnostic Medical Device. May not be available in all countries. Not available in the United States.

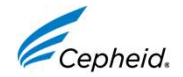

## **The Cepheid Solution**

#### **GeneXpert<sup>®</sup> System with Touchscreen**

- Thermal and optical module(s)
- Touchscreen Unit
- Integrated LED barcode scanner
- Simplified and intuitive Cepheid OS software

#### Required but not provided

- Assay Specific collection devices (if applicable)
- Assay Specific equipment (*if applicable*)
- Personal Protective Equipment
- Line interactive or online UPS
- Timer and permanent marker

CE-IVD. In Vitro Diagnostic Medical Device. May not be available in all countries. Not available in the United States.

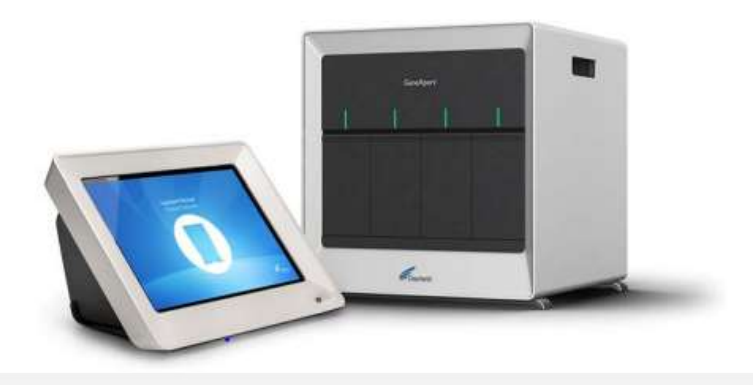

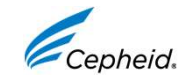

#### **Overview of GeneXpert<sup>®</sup> System** and Touchscreen Components

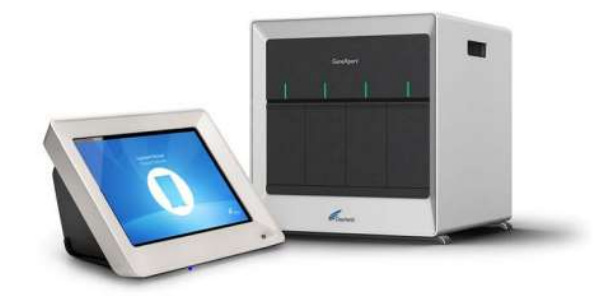

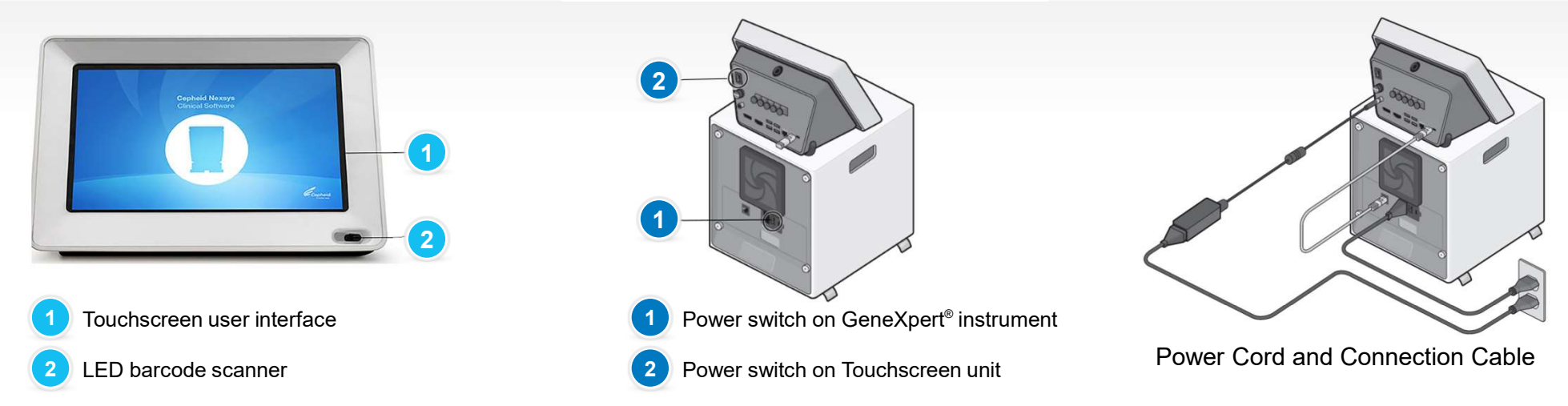

CE-IVD. In Vitro Diagnostic Medical Device. May not be available in all countries. Not available in the United States.

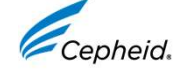

#### **Intended Use**

- The GeneXpert<sup>®</sup> system with touchscreen running Cepheid OS version 1.0 automates and integrates sample preparation, nucleic acid amplification, and detection of the target sequence in simple or complex samples using real-time Polymerase Chain Reaction (PCR).
- The system is suited for *in vitro* diagnostic applications that require hands-off processing of patient samples (specimens) and provides summarized detailed test results data in tabular format.
- The GeneXpert<sup>®</sup> system with touchscreen running Cepheid OS 1.0 is designed for use with Xpert<sup>®</sup> assay applications.
- The GeneXpert<sup>®</sup> system with touchscreen is intended to be used by trained users in accordance with the test environment specified in the assay instructions for use.

CE-IVD. In Vitro Diagnostic Medical Device. May not be available in all countries. Not available in the United States.

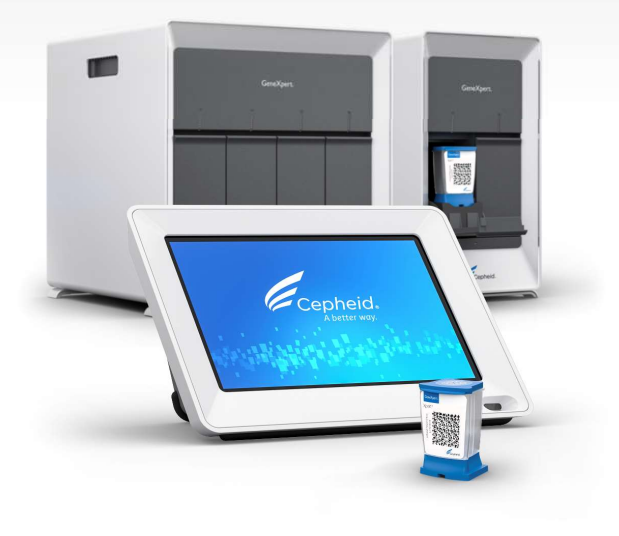

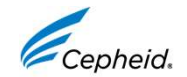

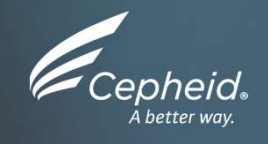

#### Maintenance Schedule

CE-IVD. In Vitro Diagnostic Medical Device. May not be available in all countries. Not available in the United States.

#### **Overview of Maintenance Tasks**

| Task                                             | Frequency*   |
|--------------------------------------------------|--------------|
| Clean work area                                  | Daily        |
| Close all module doors                           | Daily        |
| Discard used cartridges                          | Daily        |
| Power down the GeneXpert <sup>®</sup> instrument | Weekly       |
| Power down the GeneXpert <sup>®</sup> computer   | Weekly       |
| Clean fan filters                                | Weekly       |
| Archive tests                                    | Monthly      |
| Purge tests                                      | Monthly      |
| Clean plunger and cartridge bay                  | Quarterly    |
| Clean the instrument surfaces                    | Quarterly    |
| Replace fan filters                              | Quarterly    |
| Perform annual instrument maintenance            | Annually     |
| Clean I-CORE module                              | As necessary |
| Print system log report                          | As necessary |
| Back up database                                 | As necessary |

CE-IVD. In Vitro Diagnostic Medical Device. May not be available in all countries. Not available in the United States.

8 © 2022 Cepheid.

\* Maintenance procedures may be performed more frequently according to your environmental conditions.

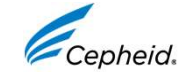

### Maintenance of GeneXpert<sup>®</sup> System with Touchscreen

#### **Preventative maintenance tasks:**

- Performed on regular basis: as necessary, daily, weekly, quarterly (by end-users), and annually (by Cepheid)
- Ensures performance of the system
- Helps to avoid GeneXpert<sup>®</sup> system with touchscreen malfunctions and errors

| GeneXpert <sup>®</sup> Systen                                                                                                    | n w                                        | ith            | ר ו         | 0              | uc             | n    | SC              | re     | er            | ۱ľ      | Vla            | air   | ιte           | en                     | ar    | ٦C              | е      | LC            | bg            |     | Las          | + C-          | libe             | ation | Ch               | ack I | Date    |                |    | -  |   |
|----------------------------------------------------------------------------------------------------|--------------------------------------------|----------------|-------------|----------------|----------------|------|-----------------|--------|---------------|---------|----------------|-------|---------------|------------------------|-------|-----------------|--------|---------------|---------------|-----|--------------|---------------|------------------|-------|------------------|-------|---------|----------------|----|----|---|
|                                                                                                    |                                            |                |             |                | _              |      |                 |        |               |         |                |       |               |                        | 1     |                 |        |               | -             |     | Las          | H CA          | IIIDIa           | HOUL  | Chi              | PCK   | Date    | -              |    | _  | _ |
| Name of Institution                                                                                                    |                                            |                |             |                |                |      | 0               | - Ma   |               | a da    |                | -     |               | _                      | 1     |                 |        |               |               |     |              | 3             | FAS              | Inst  | allat            | ion I | Date    | ×              |    | _  | _ |
| Name of institution                                                                                                    |                                            |                |             |                |                |      | Gen             | exp    | ens           | ena     | I INU          | mbe   |               |                        |       |                 |        |               |               |     |              |               |                  |       |                  |       |         |                |    |    |   |
| Instructions: 1. Enter the name of your ins<br>2. For each maintenance acti-<br>maximum) in the bottom i<br>3. Save the file after entering | titution<br>vity liste<br>row.<br>the data | , Ger<br>ed be | low of reco | ert S<br>check | erial<br>k the | boxi | (es) u<br>g one | e file | r the<br>each | day day | of th<br>nth f | for a | ar, L<br>onth | ast C<br>that<br>plete | the a | ratio<br>ictivi | f acti | eck o<br>were | date,<br>perf | orm | FAS<br>ed ar | Inst<br>nd er | allati<br>iter y | on L  | Date i<br>initia | n the | e field | ds ab<br>racte | rs |    |   |
| Daily Maintenance                                                                                                    | 1                                          | 2              | 3           | 4              | 5              | 6    | 7               | 8      | 9             | 10      | 11             | 12    | 13            | 14                     | 15    | 16              | 17     | 18            | 19            | 20  | 21           | 22            | 23               | 24    | 25               | 26    | 27      | 28             | 29 | 30 | ļ |
| Clean work area                                                                                                    |                                            |                |             |                |                |      |                 |        |               |         |                |       |               |                        |       |                 |        |               |               |     |              |               |                  |       |                  |       |         |                |    |    | 1 |
| Close all module doors                                                                                                    |                                            |                |             |                |                |      |                 |        |               |         |                |       |               |                        |       |                 |        |               |               |     |              |               |                  |       |                  |       |         |                |    |    | ļ |
| Discard used cartridges                                                                                                    |                                            |                |             |                |                |      |                 |        |               |         |                |       |               |                        |       |                 |        |               |               |     |              |               |                  |       |                  |       |         |                |    |    | ] |
| Weekly Maintenance                                                                                                    |                                            |                |             |                |                |      |                 |        |               |         |                |       |               |                        |       |                 |        |               |               |     |              |               |                  |       |                  |       |         |                |    |    |   |
| Power down the GeneXpert instrument <sup>1</sup>                                                                                            |                                            |                |             |                |                |      |                 |        |               |         |                |       |               |                        |       |                 |        |               |               |     |              |               |                  |       |                  |       |         |                |    |    | ļ |
| Power down the touchscreen <sup>1</sup>                                                                                                    |                                            |                |             |                |                |      |                 |        |               |         |                |       |               |                        |       |                 |        |               |               |     |              |               |                  |       |                  |       |         |                |    |    |   |
| Clean instrument fan filters                                                                                                    |                                            |                |             |                |                |      |                 |        |               |         |                |       |               |                        |       |                 |        |               |               |     |              |               |                  |       |                  |       |         |                |    |    |   |
| Monthly Maintenance                                                                                                    |                                            |                |             |                |                |      |                 |        |               |         |                |       |               |                        |       |                 |        |               |               |     |              |               |                  |       |                  |       |         |                |    |    | 1 |
| Archive tests <sup>2</sup>                                                                                                    |                                            |                |             |                |                |      |                 |        |               |         |                |       |               |                        |       |                 |        |               |               |     |              |               |                  |       |                  |       |         |                |    |    |   |
| Purge tests <sup>2</sup>                                                                                                    |                                            |                |             |                |                |      |                 |        |               |         |                |       |               |                        |       |                 |        |               |               |     |              |               |                  |       |                  |       |         |                |    |    | Ī |
| Quarterly Maintenance                                                                                                    |                                            |                |             |                |                |      |                 |        |               |         |                |       |               |                        |       |                 |        |               |               |     |              |               |                  |       |                  |       |         |                |    |    |   |
| Clean plunger rod and cartridge bays <sup>1</sup>                                                                                           |                                            |                |             |                |                |      |                 |        |               |         |                |       |               |                        |       |                 |        |               |               |     |              |               |                  |       |                  |       |         |                |    |    |   |
| Clean instrument surfaces1                                                                                                    |                                            |                |             |                |                |      |                 |        |               |         |                |       |               |                        |       |                 |        |               |               |     |              |               |                  |       |                  |       |         |                |    |    |   |
| Replace instrument fan filters <sup>1</sup>                                                                                                 |                                            |                |             |                |                |      |                 |        |               |         |                |       |               |                        |       |                 |        |               |               |     |              |               |                  |       |                  |       |         |                |    |    | Ī |
| Yearly Maintenance                                                                                                    |                                            |                |             |                |                |      |                 |        |               |         |                |       |               |                        |       |                 |        |               |               |     |              |               |                  |       |                  |       |         |                |    |    |   |
| Check annual instrument maintenance <sup>1</sup>                                                                                            |                                            |                |             |                |                |      |                 |        |               |         |                |       |               |                        |       |                 |        |               |               |     |              |               |                  |       |                  |       |         |                |    |    |   |
| As Necessary                                                                                                    |                                            |                |             |                |                |      |                 |        |               |         |                |       |               |                        |       |                 |        |               |               |     |              |               |                  |       |                  |       |         |                |    |    |   |
| Clean I-CORE using I-CORE <sup>1</sup> cleaning brush                                                                                       |                                            |                |             |                |                |      |                 |        |               |         |                |       |               |                        |       |                 |        |               |               |     |              |               |                  |       |                  |       |         |                |    |    | ĺ |
| Print system log report <sup>1</sup>                                                                                                    |                                            |                |             |                |                |      |                 |        |               |         |                |       |               |                        |       |                 |        |               |               |     |              |               |                  |       |                  |       |         |                |    |    |   |
| Back up database <sup>2</sup>                                                                                                    |                                            |                |             |                |                |      |                 |        |               |         |                |       |               |                        |       |                 |        |               |               |     |              |               |                  |       |                  |       |         |                |    |    |   |
| Technician Initials (Two Letters)                                                                                                    |                                            |                |             |                |                |      |                 |        |               |         |                |       |               |                        |       |                 |        |               |               |     |              |               |                  |       |                  |       |         |                |    |    |   |

1. Refer to Chapter 9 (Service and Maintenance) in the Operator Manual for detailed procedure.

Refer to Chapter 5 (Operating Instructions) in the Operator Manual for detailed procedure.
 These are minimum recommendations for cleaning. Your institution may require that maintenance be performed on a more frequent basis

Reference: GeneXpert GX Dx Operator Manual (P/N 302-5302, Rev. A)

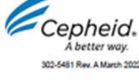

CE-IVD. In Vitro Diagnostic Medical Device. May not be available in all countries. Not available in the United States.

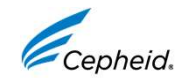

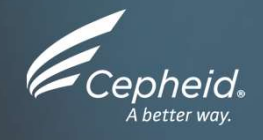

#### Required Materials and Good Laboratory Practice

CE-IVD. In Vitro Diagnostic Medical Device. May not be available in all countries. Not available in the United States

### **Required and NOT Supplied Tools/Products**

- Use a final concentration of 1:10 dilution of household chlorine bleach used within 1 day of preparation (final chlorine concentration of 0.5%)
- 70% ethanol solution or denatured ethanol (70% ethanol containing 5% methanol and 5% isopropanol)
- Lint-free wipes/non-cotton swabs
- PPE: Disposable gloves and eye protection

CE-IVD. In Vitro Diagnostic Medical Device. May not be available in all countries. Not available in the United States.

11 © 2022 Cepheid.

 
 Biological
 BIOLOGICAL RISKS: Wear disposable gloves, eye protection and other personal protective equipment (PPE) mandated by your institution's safety policies while performing this cleaning procedure. Wearing PPE prevents exposure to chemical and biologically hazardous materials.

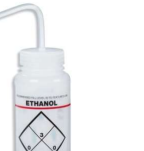

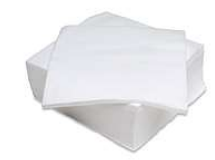

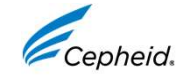

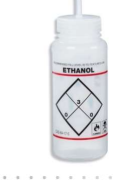

#### **Required and Ordered from Cepheid**

| Product                                              | Description and Part Number (PN)                                                    |
|------------------------------------------------------|-------------------------------------------------------------------------------------|
| GeneXpert <sup>®</sup> System                        | GeneXpert GX-IV Filter   PN 001-1537                                                |
| Replacement Fan Filters                              | GeneXpert GX-II   PN 001-1271                                                       |
| GeneXpert <sup>®</sup> System<br>Optics Cleaning Kit | Contains the I-CORE® module brush<br>and GeneXpert® GX-IV filters<br>(PN 700-6519S) |

CE-IVD. In Vitro Diagnostic Medical Device. May not be available in all countries. Not available in the United States.

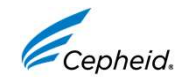

#### **Good Laboratory Practice Review**

#### **Personnel Protective Equipment (PPE)**

- Wear clean lab coats, safety glasses, and gloves
- Change gloves between processing samples

#### Lab Bench Area

- Clean work surfaces routinely with:
  - ✓ 1:10 dilution of household bleach\*
  - ✓ 70% ethanol solution
- After cleaning, ensure work surfaces are dry

\* Final Active Chlorine concentration should be 0.5% regardless of the household bleach concentration in your country.

Use filtered pipette tips when recommended

 Store specimens and sample away from kit to prevent contamination

#### **Specimens, Samples, and Kits Storage**

CE-IVD. In Vitro Diagnostic Medical Device. May not be available in all countries. Not available in the United States.

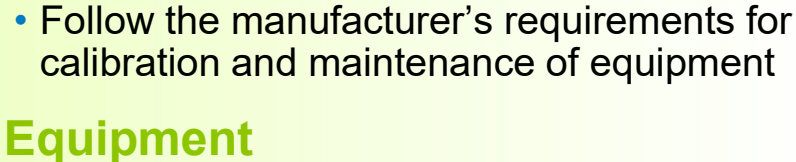

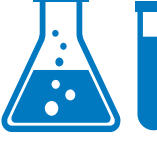

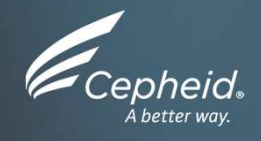

#### Maintenance Tasks

Daily, Weekly, Monthly, Quarterly, As Necessary, Annually

CE-IVD. In Vitro Diagnostic Medical Device. May not be available in all countries. Not available in the United States.

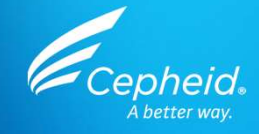

## Daily Maintenance Tasks

CE-IVD. In Vitro Diagnostic Medical Device. May not be available in all countries. Not available in the United States.

#### **Daily Maintenance**

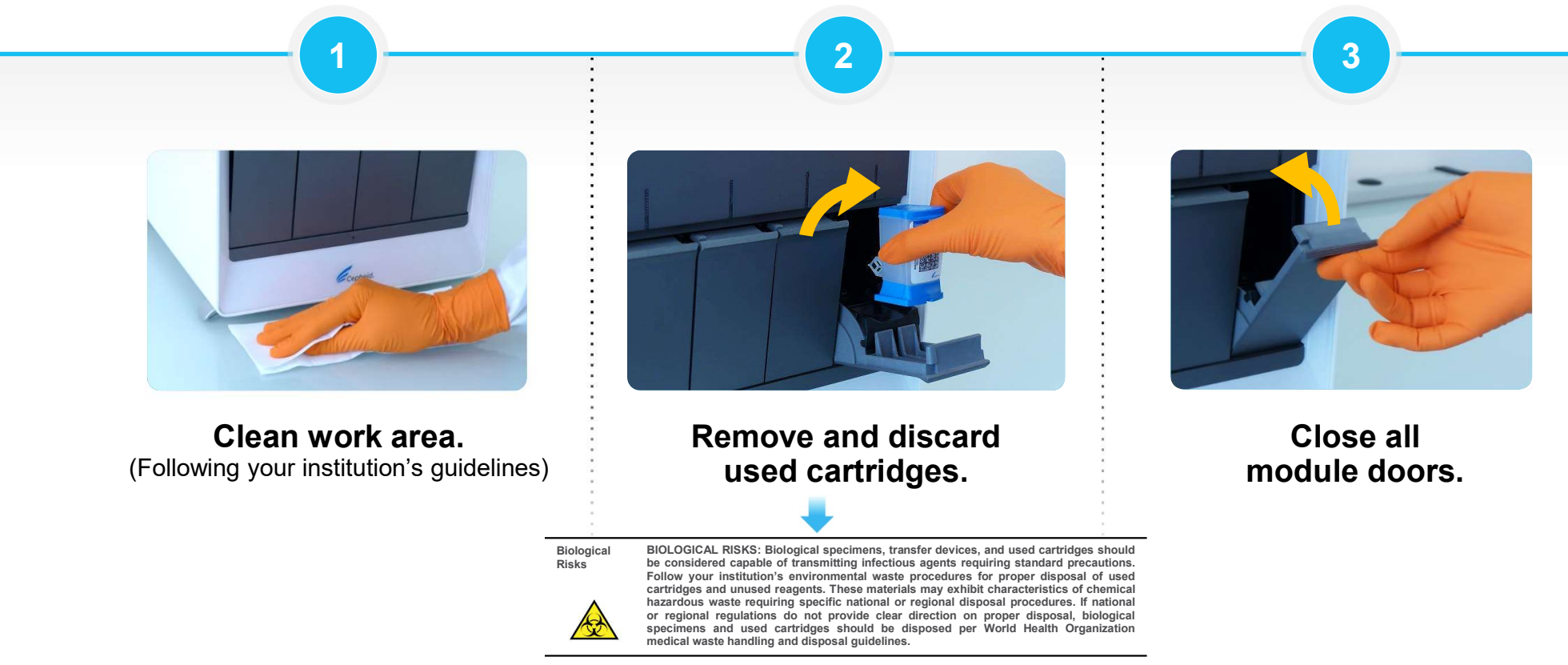

CE-IVD. In Vitro Diagnostic Medical Device. May not be available in all countries. Not available in the United States.

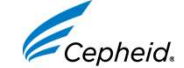

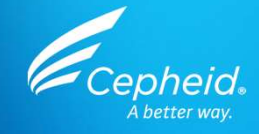

### Weekly Maintenance Tasks

1. Reboot the system

2. Clean up fan filter

CE-IVD. In Vitro Diagnostic Medical Device. May not be available in all countries. Not available in the United States.

### 1. Reboot the System

#### Power down the GeneXpert<sup>®</sup> instrument and touchscreen unit

1. On the HOME screen select **User Menu > Exit** 

GeneXpert\* Powered by Cepheid Innova

HOME RESULTS QC (=)

- 2. Tap YES to exit the software, Tap Windows<sup>®</sup> Start menu, Tap Power icon, and select Shut down.
- 3. Wait 10 seconds for Windows to shut down.
- 4. Then press the power switch on the back of the touchscreen unit, the computer shuts down.
- 5. Press the power switch of the GeneXpert<sup>®</sup> instrument, the instrument powers down.

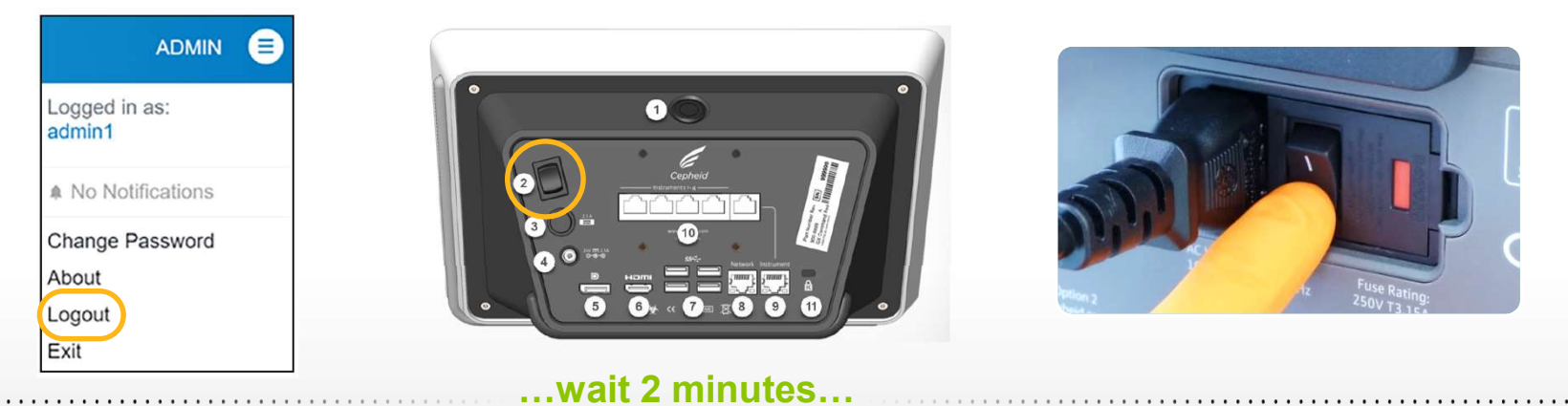

Windows® is a registered trademark of Microsoft Corporation

CE-IVD. In Vitro Diagnostic Medical Device. May not be available in all countries. Not available in the United States.

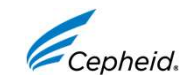

### 1. Reboot the System

Power up the GeneXpert<sup>®</sup> instrument and touchscreen

#### ...after 2 minutes...

- 1. Power up the GeneXpert<sup>®</sup> instrument.
- 2. Power up the touchscreen unit.
- 3. The Windows<sup>®</sup> opening screen appears.
- 4. Swipe up anywhere to display the login screen.
- 5. Select the **Cepheid-Admin** and enter the password (**cphd**), then tap the arrow.

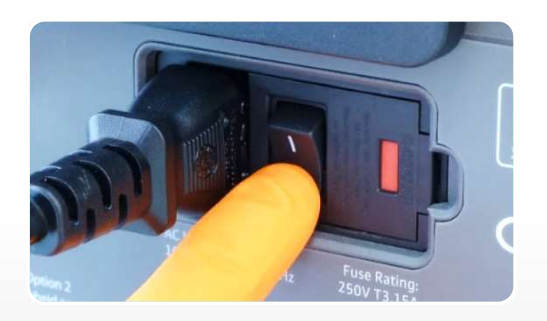

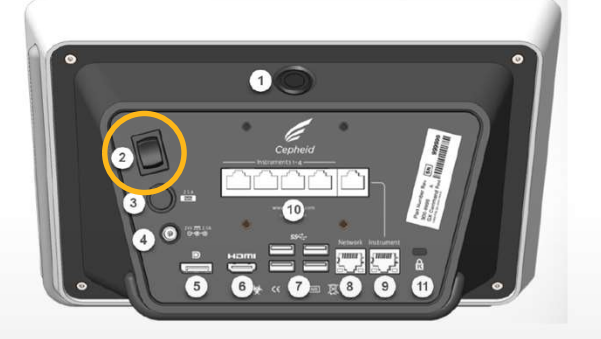

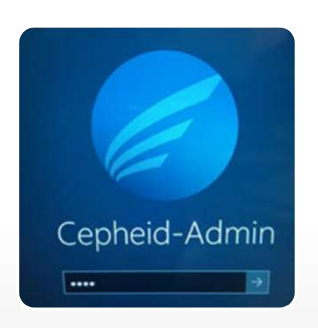

Windows<sup>®</sup> is a registered trademark of Microsoft Corporation CE-IVD. *In Vitro* Diagnostic Medical Device. May not be available in all countries. Not available in the United States.

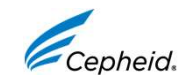

### 2. Clean Fan Filters

- Clean the fan filter weekly, or more frequently, if you operate the instrument in an area with high pollution, dust, or smoke.
- **Replace** the fan filter **quarterly**, or more frequently if necessary.
- The fan filter is located on the back of the instrument.

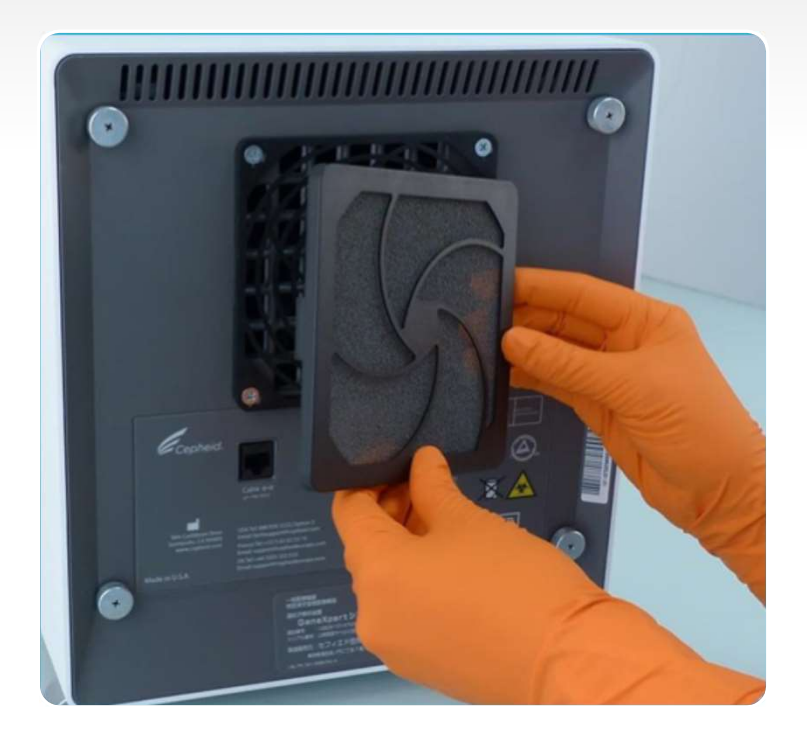

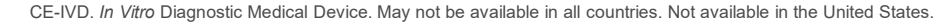

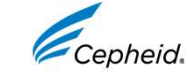

#### 2. Clean Fan Filters

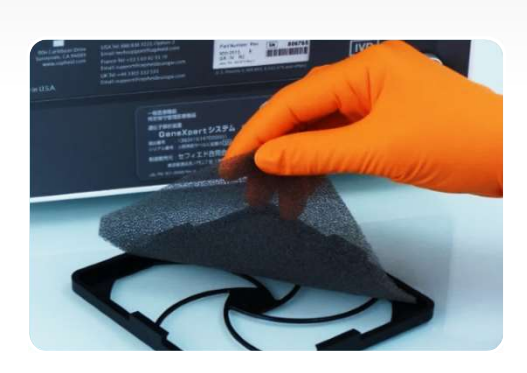

Remove and replace the filter with a clean filter.

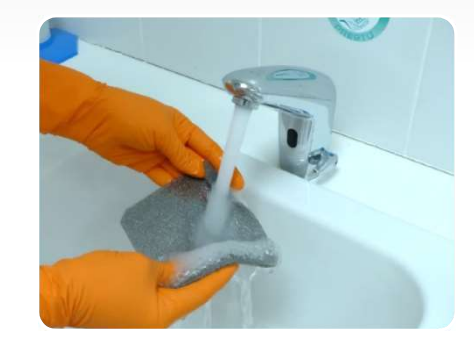

2

Wash the filter with running water and detergent.

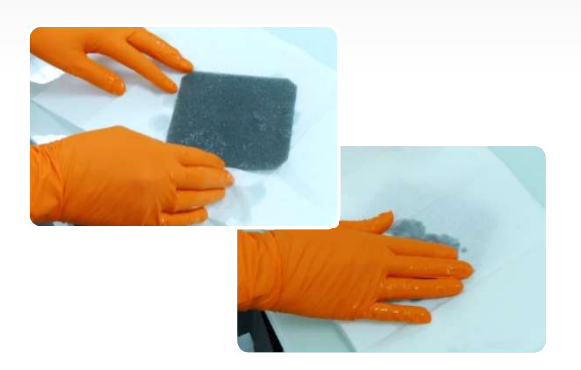

3

Clean the old filter by washing it. Place this cleaned filter between two paper towels and allow it to air-dry.

CE-IVD. In Vitro Diagnostic Medical Device. May not be available in all countries. Not available in the United States.

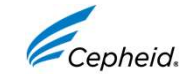

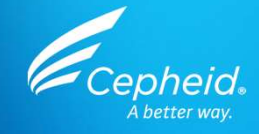

### Monthly Maintenance Tasks

#### Archive and purge tests

CE-IVD. In Vitro Diagnostic Medical Device. May not be available in all countries. Not available in the United States.

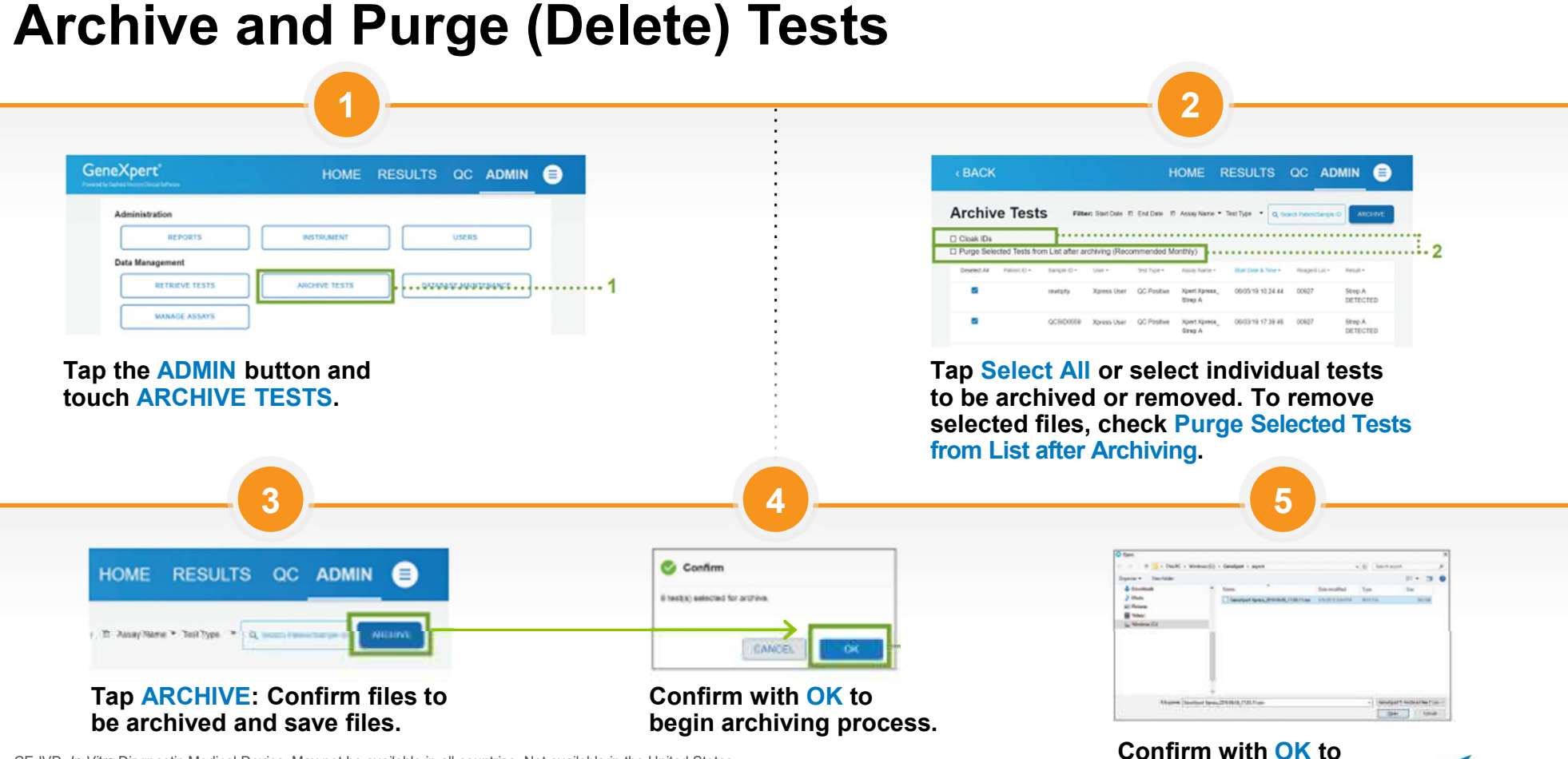

close the window.

. Cenheid

CE-IVD. In Vitro Diagnostic Medical Device. May not be available in all countries. Not available in the United States.

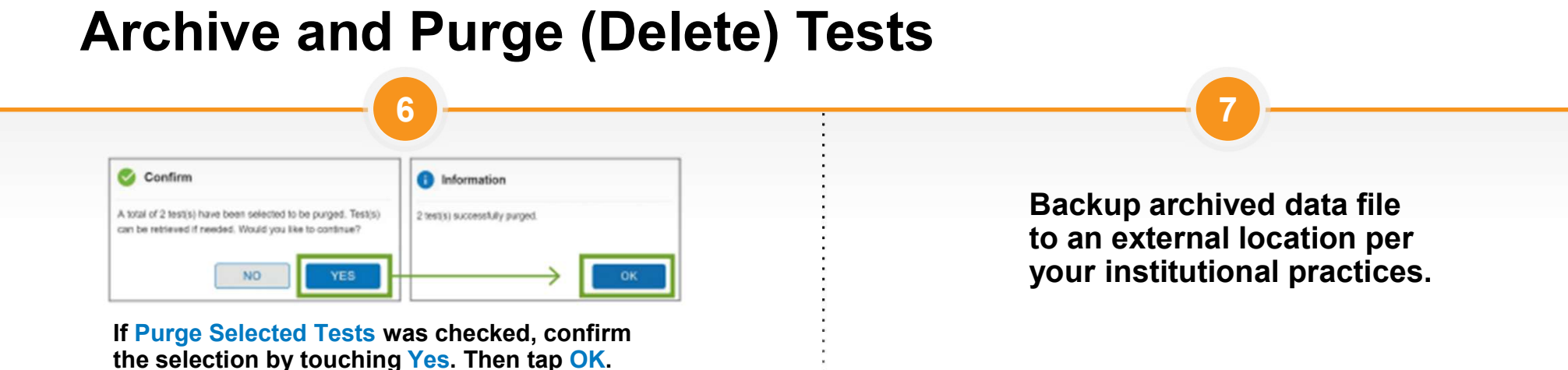

CE-IVD. In Vitro Diagnostic Medical Device. May not be available in all countries. Not available in the United States.

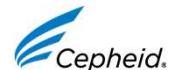

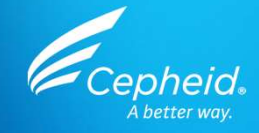

#### **Quarterly Maintenance Tasks**

- 1. Clean instrument surfaces
- 2. Clean the plunger rods and the cartridge bays
- 3. Replace the fan filters

CE-IVD. In Vitro Diagnostic Medical Device. May not be available in all countries. Not available in the United States.

## 1. Clean the Instrument and Touchscreen Surfaces

#### Clean the instrument and touchscreen unit surfaces with 70% ethanol

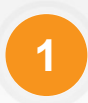

Shut down the GeneXpert<sup>®</sup> system before cleaning the surfaces.

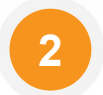

Moisten a lint-free wipe with 70% ethanol solution.

All outside surfaces of the instrument and touchscreen housing should be cleaned including the top, sides, and outside doors of the module.

- · Use one lint-free wipe for the instrument and one for the work area
- Discard used wipes according to your standard laboratory procedure

Cardyor.

**Reminder: Wipe surfaces** once with 70% ethanol

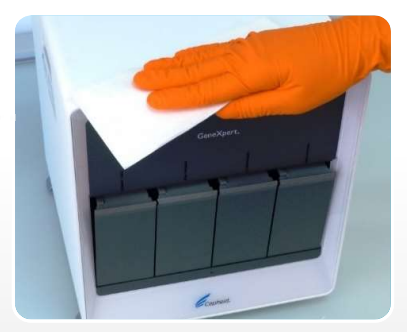

CE-IVD. In Vitro Diagnostic Medical Device. May not be available in all countries. Not available in the United States.

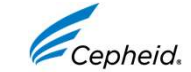

### 2. Clean the Plunger Rods and Cartridge Bays

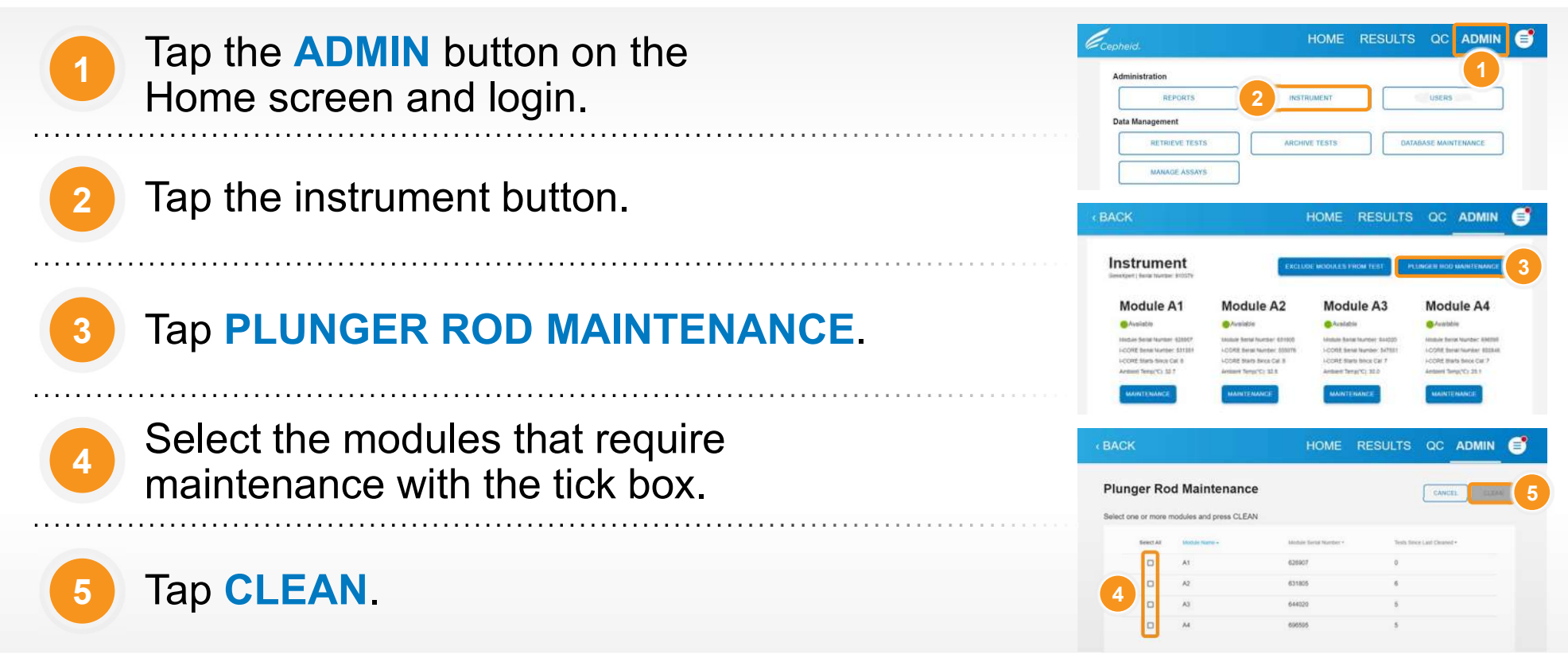

CE-IVD. In Vitro Diagnostic Medical Device. May not be available in all countries. Not available in the United States

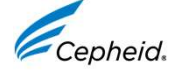

## 2. Clean the Plunger Rods and Cartridge Bays

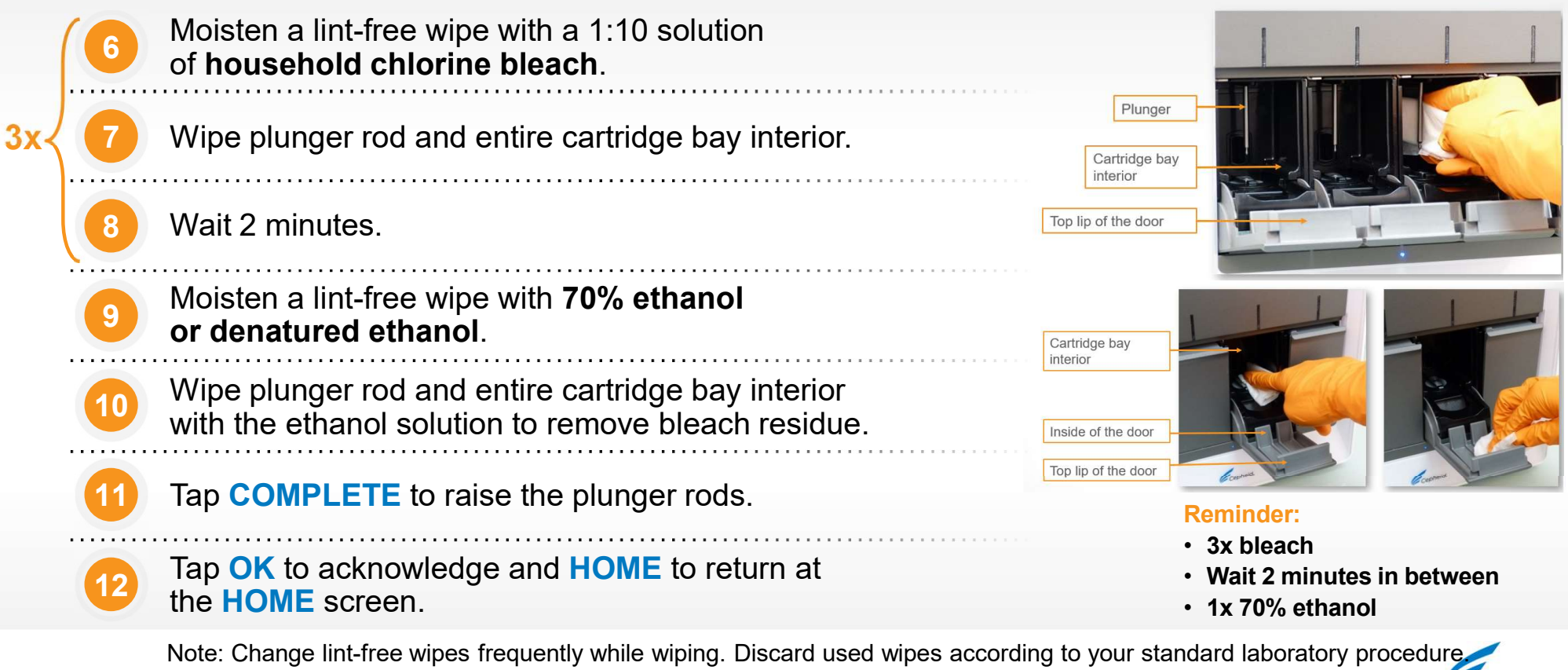

Cepheid.

This procedure can be performed in case of spillage on the affected surfaces.

## 3. Replace the Fan Filters

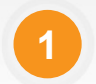

Position the instrument so the fan filter can be easily accessed.

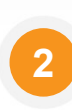

Gently take the fan filter guard off by unsnapping the guard from the fan housing and set it aside for the remainder of the procedure for filter removal and cleaning.

3

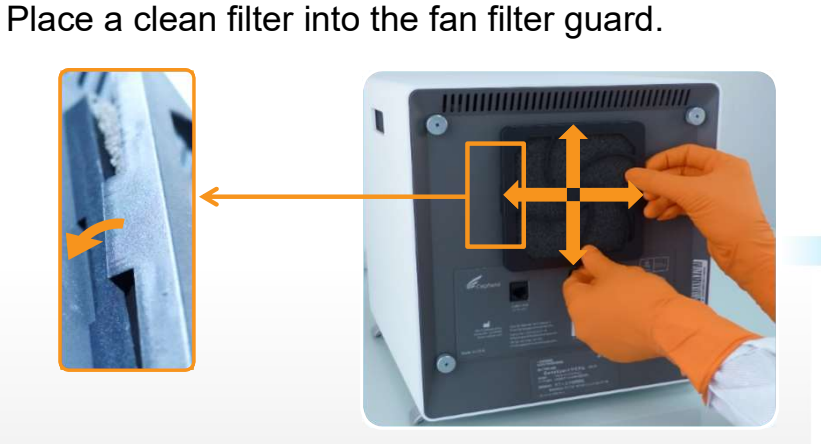

CE-IVD. In Vitro Diagnostic Medical Device. May not be available in all countries. Not available in the United States

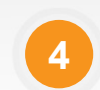

Position the fan filter guard and filter into place as a unit.

| _ |  |  |
|---|--|--|
| _ |  |  |
| 5 |  |  |
|   |  |  |
| _ |  |  |

Press the sides of the guard firmly onto the fan housing until the grip snaps securely onto the fan.

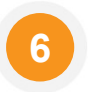

Press the bottom of the guard until the grip snaps securely onto the fan.

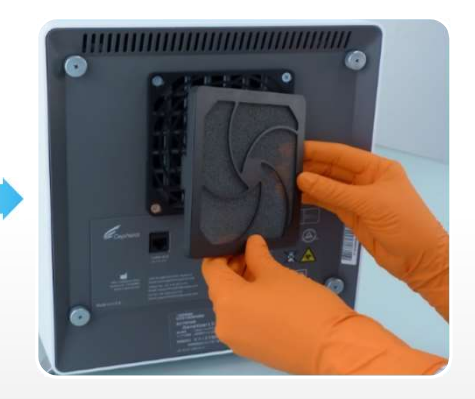

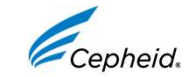

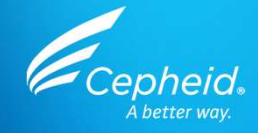

### As Necessary Maintenance

- 1. Clean up spills
- 2. Clean the I-CORE® module
- 3. Save or print system log report
- 4. Backup the database

CE-IVD. In Vitro Diagnostic Medical Device. May not be available in all countries. Not available in the United States.

#### 1. Clean Up Spills on Exterior Instrument and Touchscreen Unit Surfaces

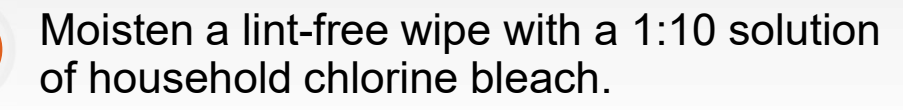

Wipe affected surfaces on the instrument, surfaces, and bench.

Wait 2 minutes.

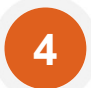

Moisten a lint-free wipe with 70% ethanol solution of denatured ethanol.

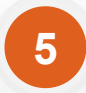

Wipe plunger rod and entire cartridge bay interior with the ethanol solution to remove bleach residue.

Note: Change lint-free wipes frequently while wiping. Discard used wipes according to your standard laboratory procedure.

CE-IVD. In Vitro Diagnostic Medical Device. May not be available in all countries. Not available in the United States.

31 © 2022 Cepheid.

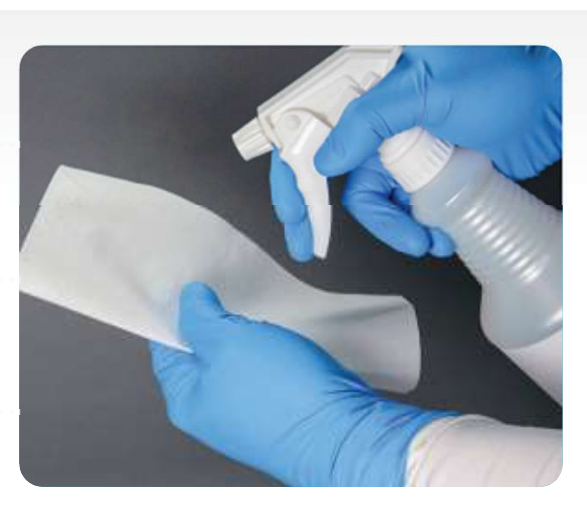

**Reminder:** 

- 3x bleach
- Wait 2 minutes in between
- 1x ethanol

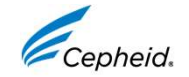

# 2. Clean the I-CORE® Module

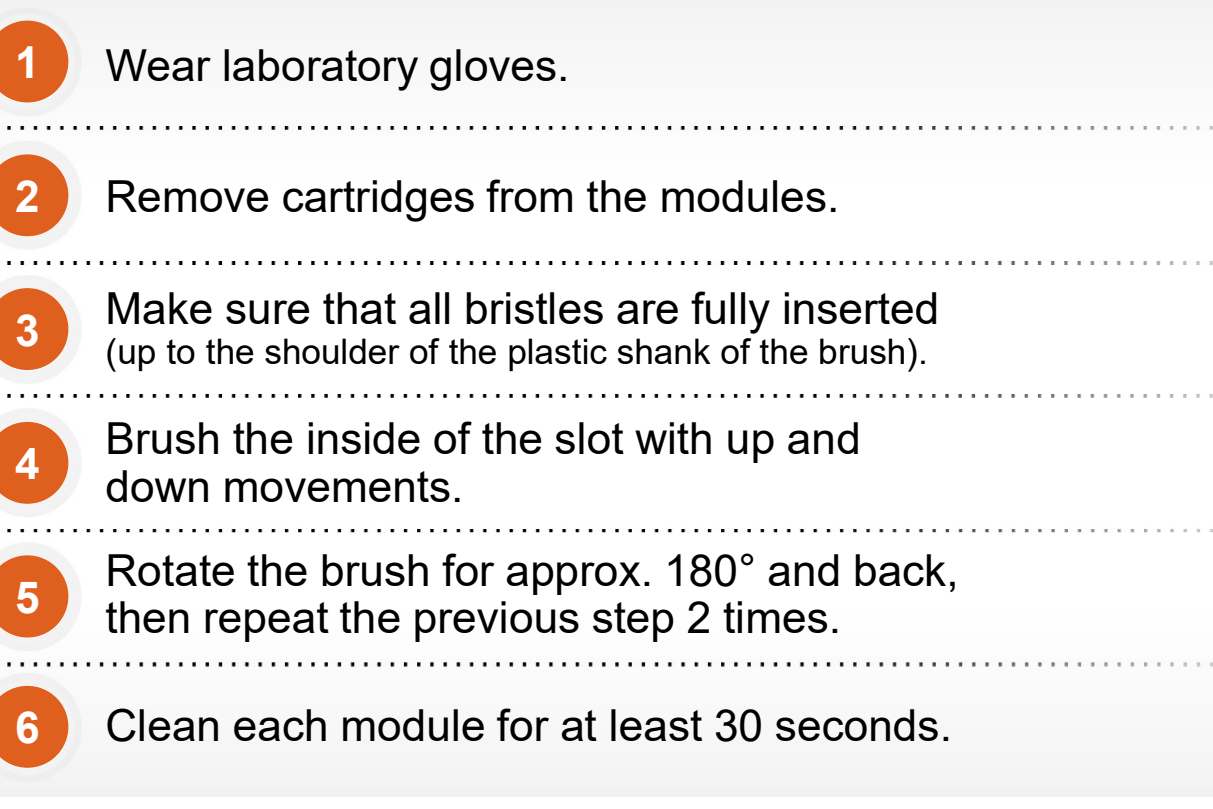

Note: If you operate in an area with a high level of dust or air pollution, please ensure to clean the optics monthly.

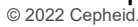

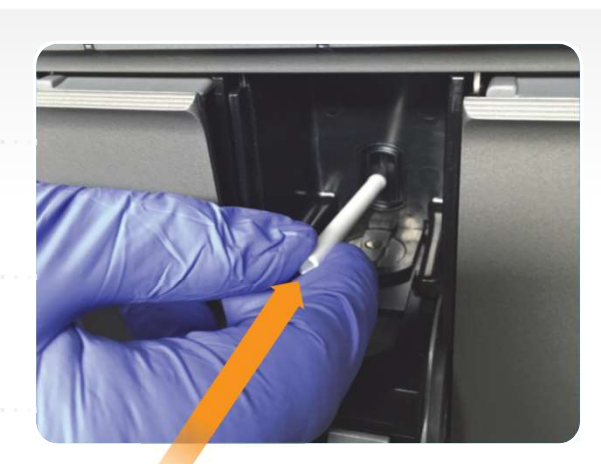

Reminder: • Dry brush

Note: Use one DRY brush per module.

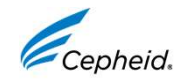

#### 3. Edit and Save or Print System Log Report

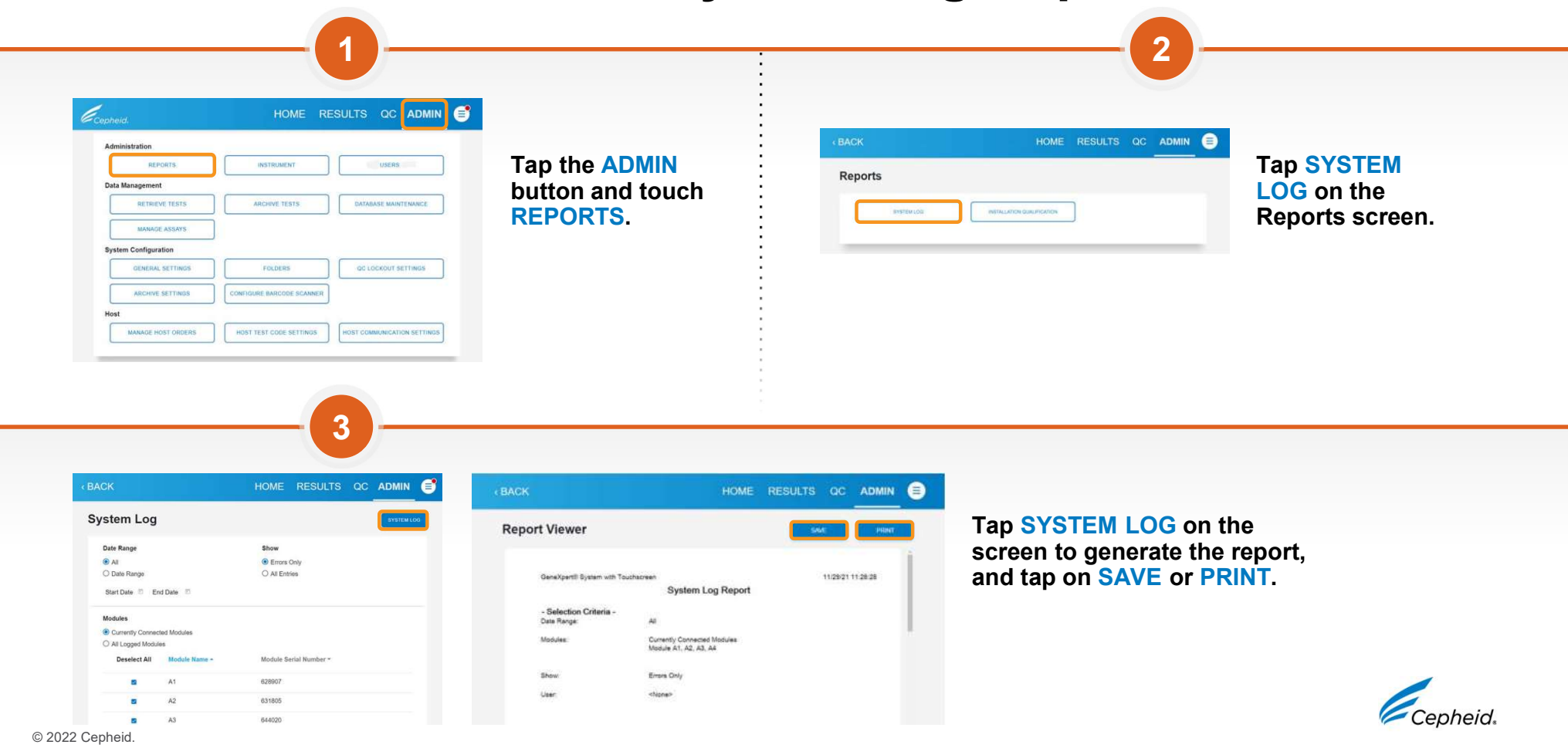

#### 4. Back Up the Database

Save Cancel

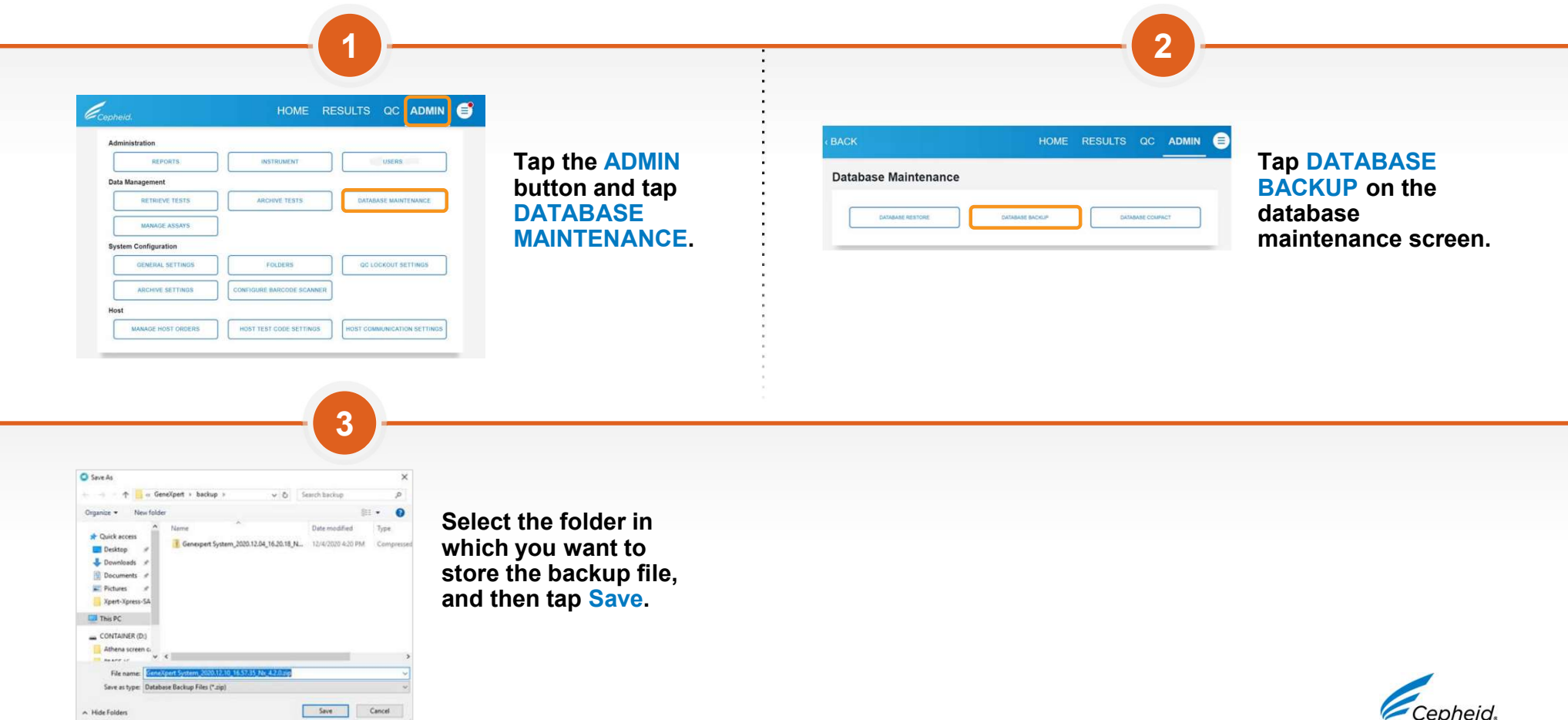

© 2022 Cepheid.

A Hide Folders

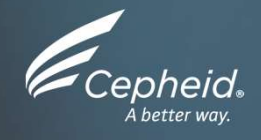

#### Annual Instrument Maintenance

CE-IVD. In Vitro Diagnostic Medical Device. May not be available in all countries. Not available in the United States.

### **Annual Instrument Maintenance**

- Calibration is performed before a system is shipped.
- Xpert<sup>®</sup> Check is performed annually by Cepheid Authorized Personnel.
- Replacement modules are calibrated prior to shipment from the Cepheid Repair Center, a calibration report is provided for each new module installed in the GeneXpert<sup>®</sup> system.

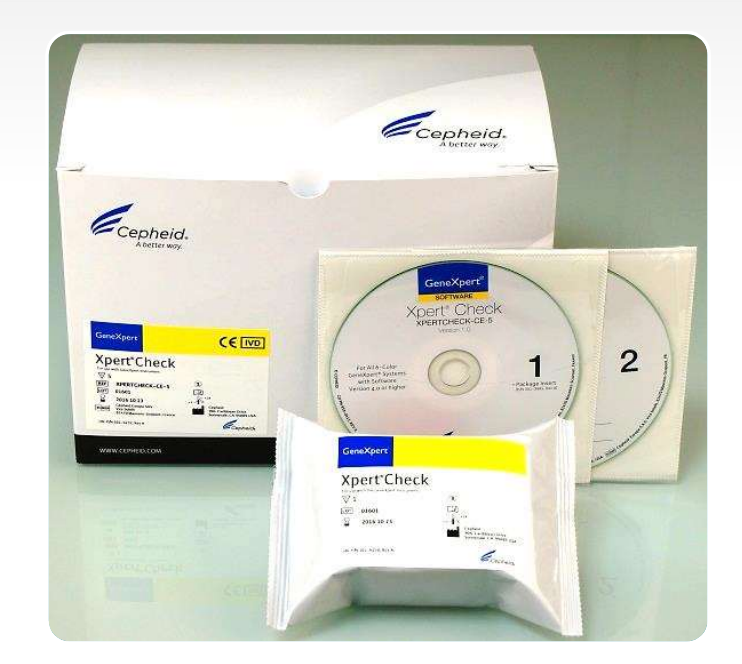

#### **Contact Cepheid Technical Support for further information about calibration checks.**

CE-IVD. In Vitro Diagnostic Medical Device. May not be available in all countries. Not available in the United States.

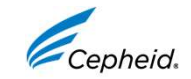

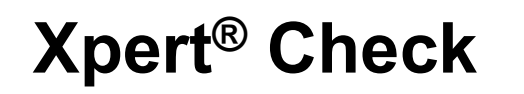

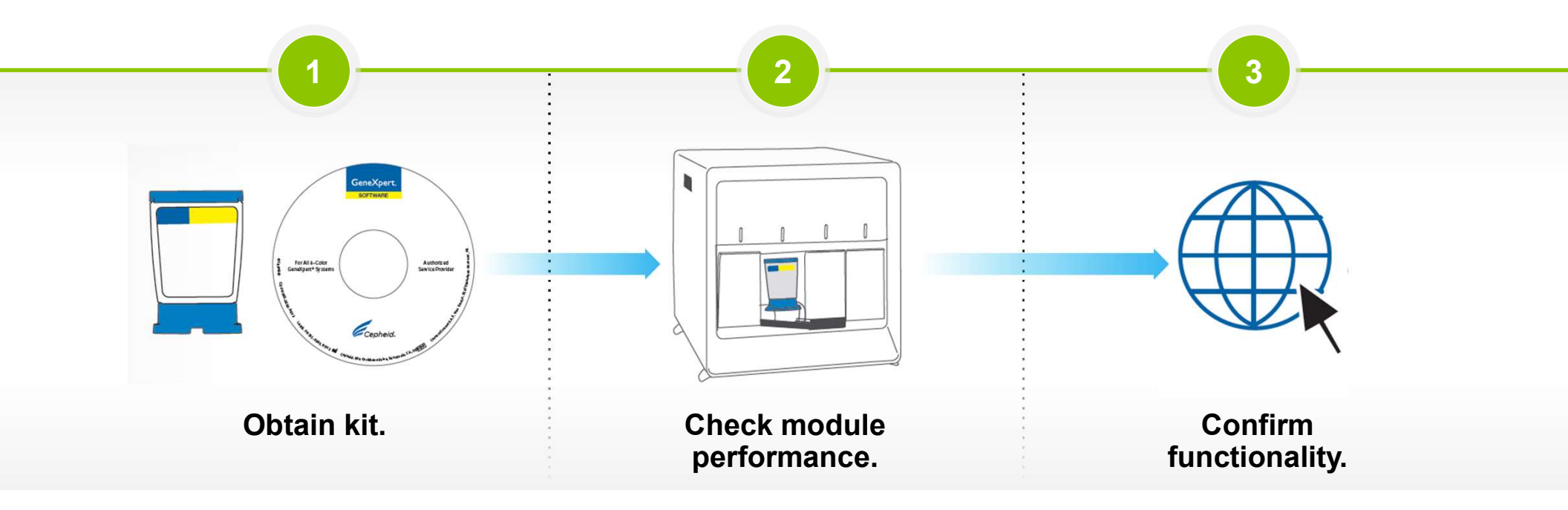

- Measures and confirms module performance
  - Authorized Personnel

Performed by Cepheid

CE-IVD. In Vitro Diagnostic Medical Device. May not be available in all countries. Not available in the United States.

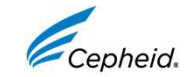

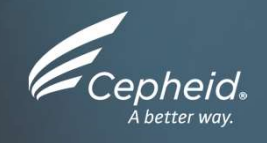

#### **Resources Documentation**

CE-IVD. In Vitro Diagnostic Medical Device. May not be available in all countries. Not available in the United States.

#### Operator Manual GeneXpert<sup>®</sup> System with Touchscreen

Maintenance tasks are detailed in chapter 9: "Maintenance"

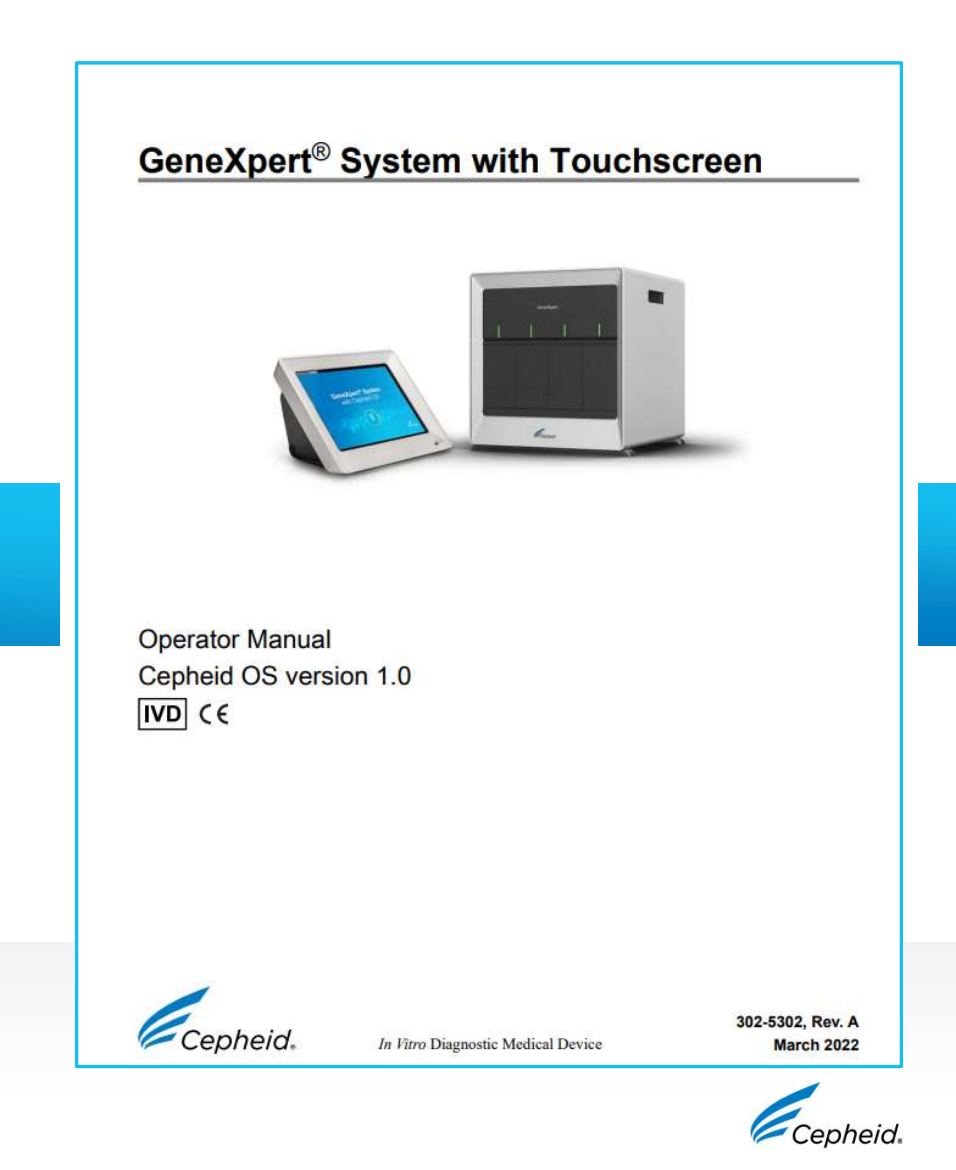

CE-IVD. In Vitro Diagnostic Medical Device. May not be available in all countries. Not available in the United States.

#### **Maintenance Log**

| GeneXpert® System                                                                                                    | w                        | ith       | ר ו       | Го        | uc    | h         | sc           | re     | e     | n I  | Ma     | air   | nte   | en    | ar   | nc     | e    | L      | og    | I)  | Las   | t Ca  | alibra | Mo    | nth a  | and<br>eck | Yea<br>Date | r:    |       |    |   |
|----------------------------------------------------------------------------------------------------|--------------------------|-----------|-----------|-----------|-------|-----------|--------------|--------|-------|------|--------|-------|-------|-------|------|--------|------|--------|-------|-----|-------|-------|--------|-------|--------|------------|-------------|-------|-------|----|---|
| Name of lostification                                                                                                   |                          |           |           |           |       | _         | 0            |        |       |      |        |       |       |       |      |        |      |        |       |     |       | 1     | FAS    | Inst  | allat  | tion       | Date        | B:    |       |    | _ |
| Instructions: 1. Enter the name of your insti                                                                           | tution                   | , Ge      | neXp      | ert S     | erial | Nur       | Gen<br>nber, | cun    | ert S | Mon  | th ar  | nd Ye | ar, L | ast C | alib | ratio  | n Ch | leck   | date, | and | FAS   | Inst  | allati | ion E | ate i  | in th      | e fiel      | ds al | bove. |    |   |
| <ol> <li>For each maintenance activi<br/>maximum) in the bottom ro</li> <li>Save the file after entering the</li> </ol> | ty list<br>w.<br>he data | ed be     | reco      | omm       | end : | savin     | (es) u       | e file | each  | h mo | of the | for a | com   | that  | reco | ord of | fact | ivitie | pert  | orm | ed ar | nd en | iter y | our   | initia | als (.     | cha         | racti | rs    |    |   |
| Daily Maintenance                                                                                                    | 1                        | 2         | 3         | 4         | 5     | 6         | 7            | 8      | 9     | 10   | 11     | 12    | 13    | 14    | 15   | 16     | 17   | 18     | 19    | 20  | 21    | 22    | 23     | 24    | 25     | 26         | 27          | 28    | 29    | 30 | 3 |
| Clean work area                                                                                                    |                          |           |           |           |       |           |              |        |       |      |        |       |       |       |      |        |      |        |       |     |       |       |        |       |        |            |             |       |       |    | Γ |
| Close all module doors                                                                                                  |                          |           |           |           |       |           |              |        |       |      |        |       |       |       |      |        |      |        |       |     |       |       |        |       |        |            |             |       |       |    |   |
| Discard used cartridges                                                                                                 |                          |           |           |           |       |           |              |        |       |      |        |       |       |       |      |        |      |        |       |     |       |       |        |       |        |            |             |       |       |    | Г |
| Weekly Maintenance                                                                                                    |                          |           |           |           |       |           |              |        |       |      |        |       |       |       |      |        |      |        |       |     |       |       |        |       |        |            |             |       |       |    | Γ |
| Power down the GeneXpert instrument <sup>1</sup>                                                                        |                          | $\square$ | $\square$ | $\square$ |       | $\square$ |              |        |       |      |        |       |       |       |      |        |      |        |       |     |       |       |        |       |        |            |             |       |       |    | Г |
| Power down the touchscreen <sup>1</sup>                                                                                 |                          |           |           |           |       |           |              |        |       |      |        |       |       |       |      |        |      |        |       |     |       |       |        |       |        |            |             |       |       |    |   |
| Clean instrument fan filters                                                                                            |                          |           |           |           |       |           |              |        |       |      |        |       |       |       |      |        |      |        |       |     |       |       |        |       |        |            |             |       |       |    | Γ |
| Monthly Maintenance                                                                                                    |                          |           |           |           |       |           |              |        |       |      |        |       |       |       |      |        |      |        |       |     |       |       |        |       |        |            |             |       |       |    | Γ |
| Archive tests <sup>2</sup>                                                                                              |                          |           |           |           |       |           |              |        |       |      |        |       |       |       |      |        |      |        |       |     |       |       |        |       |        |            |             |       |       |    | Γ |
| Purge tests <sup>2</sup>                                                                                                |                          |           |           |           |       |           |              |        |       |      |        |       |       |       |      |        |      |        |       |     |       |       |        |       |        |            |             |       |       |    |   |
| Quarterly Maintenance                                                                                                   |                          |           |           |           |       |           |              |        |       |      |        |       |       |       |      |        |      |        |       |     |       |       |        |       |        |            |             |       |       |    |   |
| Clean plunger rod and cartridge bays1                                                                                   |                          |           |           |           |       |           |              |        |       |      |        |       |       |       |      |        |      |        |       |     |       |       |        |       |        |            |             |       |       |    |   |
| Clean instrument surfaces1                                                                                              |                          |           |           |           |       |           |              |        |       |      |        |       |       |       |      |        |      |        |       |     |       |       |        |       |        |            |             |       |       |    |   |
| Replace instrument fan filters <sup>1</sup>                                                                             |                          |           |           |           |       |           |              |        |       |      |        |       |       |       |      |        |      |        |       |     |       |       |        |       |        |            |             |       |       |    |   |
| Yearly Maintenance                                                                                                    |                          |           |           |           |       |           |              |        |       |      |        |       |       |       |      |        |      |        |       |     |       |       |        |       |        |            |             |       |       |    |   |
| Check annual instrument maintenance <sup>1</sup>                                                                        |                          |           |           |           |       |           |              |        |       |      |        |       |       |       |      |        |      |        |       |     |       |       |        |       |        |            |             |       |       |    |   |
| As Necessary                                                                                                    |                          |           |           |           |       |           |              |        |       |      |        |       |       |       |      |        |      |        |       |     |       |       |        |       |        |            |             |       |       |    |   |
| Clean I-CORE using I-CORE <sup>1</sup> cleaning brush                                                                   |                          |           |           |           |       |           |              |        |       |      |        |       |       |       |      |        |      |        |       |     |       |       |        |       |        |            |             |       |       |    |   |
| Print system log report <sup>1</sup>                                                                                    |                          |           |           |           |       |           |              |        |       |      |        |       |       |       |      |        |      |        |       |     |       |       |        |       |        |            |             |       |       |    |   |
| Back up database <sup>2</sup>                                                                                           |                          |           |           |           |       |           |              |        |       |      |        |       |       |       |      |        |      |        |       |     |       |       |        |       |        |            |             |       |       |    |   |
| Technician Initials (Two Letters)                                                                                       |                          |           |           |           |       |           |              |        |       |      |        |       |       |       |      |        |      |        |       |     |       |       |        |       |        |            |             |       |       |    |   |

Refer to Chapter 9 (Service and Maintenance) in the Operator Manual for detailed procedure.
 Refer to Chapter 5 (Operating Instructions) in the Operator Manual for detailed procedure.
 These are minimum recommendations for cleaning. Your institution may require that maintenance be performed on a more frequent basis.

Reference: GeneXpert GX Dx Operator Manual (P/N 302-5302, Rev. A)

CE-IVD. In Vitro Diagnostic Medical Device. May not be available in all countries. Not available in the United States.

40 © 2022 Cepheid.

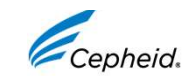

Cepheid. A better way.

302-5481 Rev. A March 2022

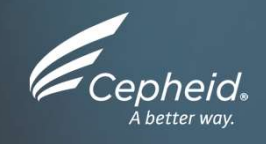

#### **Technical Assistance**

CE-IVD. In Vitro Diagnostic Medical Device. May not be available in all countries. Not available in the United States.

#### **Technical Assistance**

# Before contacting Cepheid Technical Support, collect the following GeneXpert<sup>®</sup> information:

| Product name                                                              | Х |
|---------------------------------------------------------------------------|---|
| Lot number                                                                | X |
| Serial number of your<br>GeneXpert <sup>®</sup> System<br>(on back panel) | x |
| Software version and, if applicable, Touchscreen Unit Service Tag number  | X |
| Error messages (if any)                                                   | X |

#### Log your case online using the following link: http://www.cepheid.com/en/support

#### $\rightarrow$ Create a Support Case

Contact local technical support

| Region                                             | Telephone                            | Email                        |
|----------------------------------------------------|--------------------------------------|------------------------------|
| US                                                 | + 1 888 838 3222                     | techsupport@cepheid.com      |
| Australia and<br>New Zealand                       | + 1800 130 821<br>+ 0800 001 028     | techsupportANZ@cepheid.com   |
| Brazil and Latin America                           | + 55 11 3524 8373                    | latamsupport@cepheid.com     |
| China                                              | + 86 021 5406 5387                   | techsupportchina@cepheid.com |
| France                                             | + 33 563 825 319                     | support@cepheideurope.com    |
| Germany                                            | + 49 69 710 480 480                  | support@cepheideurope.com    |
| Spain                                              | + 34 919 90 67 62                    | support@cepheideurope.com    |
| Portugal                                           | + 351 800 913 174                    | support@cepheideurope.com    |
| India, Bangladesh, Bhutan,<br>Nepal, Sri Lanka     | + 91 11 48353010                     | techsupportindia@cepheid.com |
| Italy                                              | + 39 800 902 567                     | support@cepheideurope.com    |
| South Africa                                       | + 27 861 22 76 35                    | support@cepheideurope.com    |
| United Kingdom                                     | + 44 3303 332 533                    | support@cepheideurope.com    |
| Other European, Middle East, and African countries | + 33 563 825 319<br>+ 971 4 253 3218 | support@cepheideurope.com    |
| Other countries not listed                         | + 1 408 400 8495                     | techsupport@cepheid.com      |

CE-IVD. In Vitro Diagnostic Medical Device. May not be available in all countries. Not available in the United States.

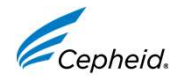

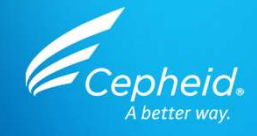

# Thank You

www.Cepheid.com

CE-IVD. In Vitro Diagnostic Medical Device. May not be available in all countries. Not available in the United States.

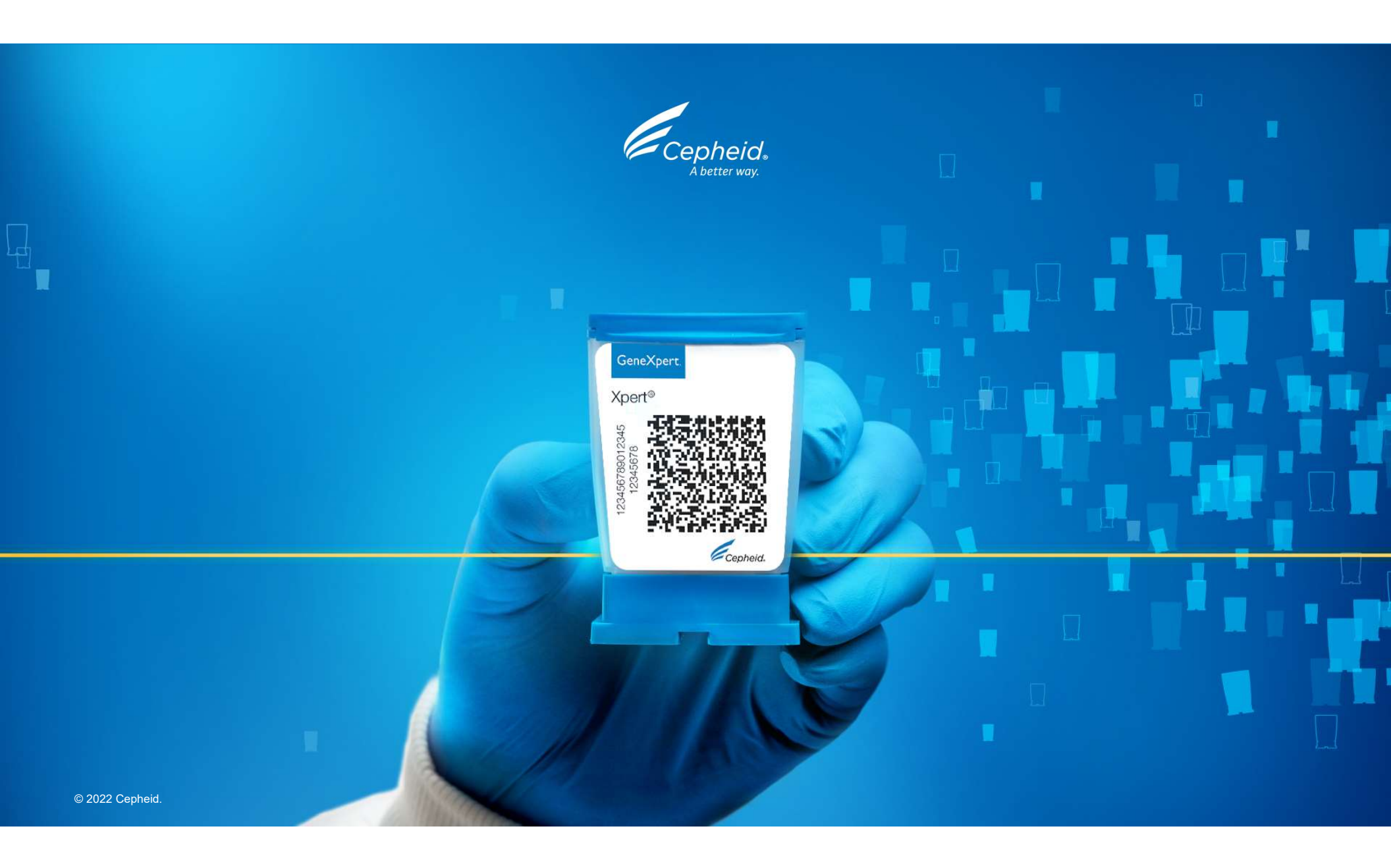